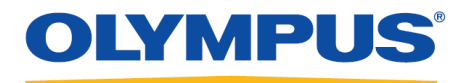

## **RecMic Configuration Tool**

### Návod k instalaci

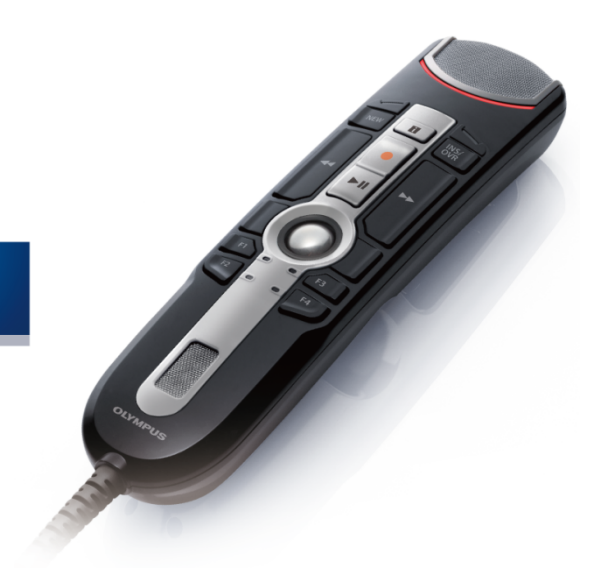

RecMic

### Obsah

| Ochranné známky                                                                                           | 3 |
|----------------------------------------------------------------------------------------------------|---|
| 1 Úvod                                                                                                    | 4 |
| 2 Příprava k instalaci                                                                                    | 5 |
| 2.1 Požadavky na systém                                                                                   | 6 |
| 3 Instalace RecMic Configuration Tool                                                                     | 7 |
| 4 Správní funkce·····                                                                                     |   |
| 4.1 Konfigurace uživatelských nastavení pro RecMic Configuration Tool<br>4.1.1 Vytvoření CustomConfig.xml |   |
| 4.2 Instalace příkazového řádku<br>4.2.1 Volby jazyků                                                     |   |
| 4.2.2 MSI Vlastnosti pro RecMic Configuration Tool                                                        |   |
| 5 Kontoktu podporu                                                                                        |   |

### Ochranné známky

- Microsoft, Windows a PowerPoint jsou ochranné známky nebo registrované ochranné známky společnosti Microsoft Corporation v USA a/nebo dalších zemích.
- Nuance, Dragon, logo Dragon a Dragon NaturallySpeaking jsou ochranné známky nebo registrované ochranné známky společnosti Nuance Communications, Inc. nebo jejích přičleněných organizací v USA a/nebo dalších zemích.
- Všechny ostatní názvy společností a výrobků uvedené v tomto dokumentu jsou ochranné známky nebo registrované ochranné známky jejich příslušných majitelů.

# 1 Úvod

RecMic Configuration Tool je software, který podporuje váš tok zakázek používáním Olympus RecMic k ovládání příručních aplikací. S tímto softwarem můžete konfigurovat nastavení RecMic a přiřazovat funkce, které ovládají aplikace, k tlačítkům RecMic.

RecMic Configuration Tool podporuje následující zařízení:

#### RecMic 2 (řada RM)

- RM-4110S
- RM-4100S
- RM-4015P
- RM-4010P
- RM-4000P

#### RecMic 1 (řada DR)

- DR-2300
- DR-2200
- DR-2100
- DR-1200

Tento návod k instalaci poskytuje informace o instalaci RecMic Configuration Tool.

Informace o funkcích RecMic Configuration Tool najdete u on-line podpory po instalaci.

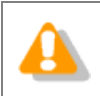

Tento návod využívá k vysvětlení provozních postupů Windows 10. V závislosti na verzi OS se obrazovka zobrazení může lišit.

# **2** Příprava k instalaci

Před instalací RecMic Configuration Tool:

- Zkontrolujte, zda váš počítač odpovídá požadavkům na systém.
- Instalujte nevyřízené aktualizace Windows a pak počítač restartujte.
- Opusťte všechny otevřené aplikace.

## **2.1** Požadavky na systém

| Součástka         | Požadavek                                                                                  |
|-------------------|--------------------------------------------------------------------------------------------|
| OS                | Microsoft <sup>®</sup> Windows <sup>®</sup> 7                                              |
|                   | <ul> <li>Ultimate/Enterprise/Professional SP1 (x86/x64)</li> </ul>                         |
|                   | Microsoft <sup>®</sup> Windows <sup>®</sup> 8.1                                            |
|                   | • Enterprise/Pro (x86/x64)                                                                 |
|                   | Microsoft <sup>®</sup> Windows <sup>®</sup> 10                                             |
|                   | • Enterprise/Pro (x86/x64)                                                                 |
| CPU               | Microsoft <sup>®</sup> Windows <sup>®</sup> 7: 1 GHz nebo vyšší                            |
|                   | Microsoft <sup>®</sup> Windows <sup>®</sup> 8,1: 1 GHz nebo vyšší                          |
|                   | Microsoft <sup>®</sup> Windows <sup>®</sup> 10: 1 GHz nebo vyšší                           |
| Paměť             | Microsoft <sup>®</sup> Windows <sup>®</sup> 7: 1 GB nebo více (x86)/2 GB nebo více (x64)   |
|                   | Microsoft <sup>®</sup> Windows <sup>®</sup> 8,1: 1 GB nebo více (x86)/2 GB nebo více (x64) |
|                   | Microsoft <sup>®</sup> Windows <sup>®</sup> 10: 2 GB nebo více                             |
| Velikost pevného  | 30 MB nebo více                                                                            |
| disku             | (K instalaci .NET Framework je požadován oddělený prostor.)                                |
| USB port          | Jeden či více volných portů                                                                |
| .NET Framework    | .NET Framework 4.6                                                                         |
| Software pro      | Software pro rozpoznávání řeči Dragon                                                      |
| rozpoznávání řeči | <ul> <li>Dragon Professional/Legal Individual v14</li> </ul>                               |
|                   | Dragon Professional/Legal Individual v15                                                   |

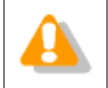

RecMic Configuration Tool nepodporuje virtuální prostředí.

# **3** Instalace RecMic Configuration Tool

Toto téma poskytuje postup krok za krokem pro instalaci RecMic Configuration Tool na jednom počítači.

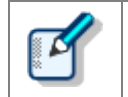

K instalaci RecMic Configuration Tool musíte mít oprávnění správce.

#### K instalaci RecMic Configuration Tool

- **1.** Pro instalaci klikněte dvakrát na **setup.exe** ve složce **RCT\_Installer**. Pokud se objeví dialogové okno **Řízení uživatelských účtů**, klikněte na **Ano**.
- 2. V dialogovém okně volby jazyka zvolte jazyk, který chcete používat během instalace, a klikněte na **OK**.

Po výzvě k instalaci Microsoft .NET Framework 4.6, klikněte na Instalovat. Vyčkejte, dokud se instalace nedokončí.

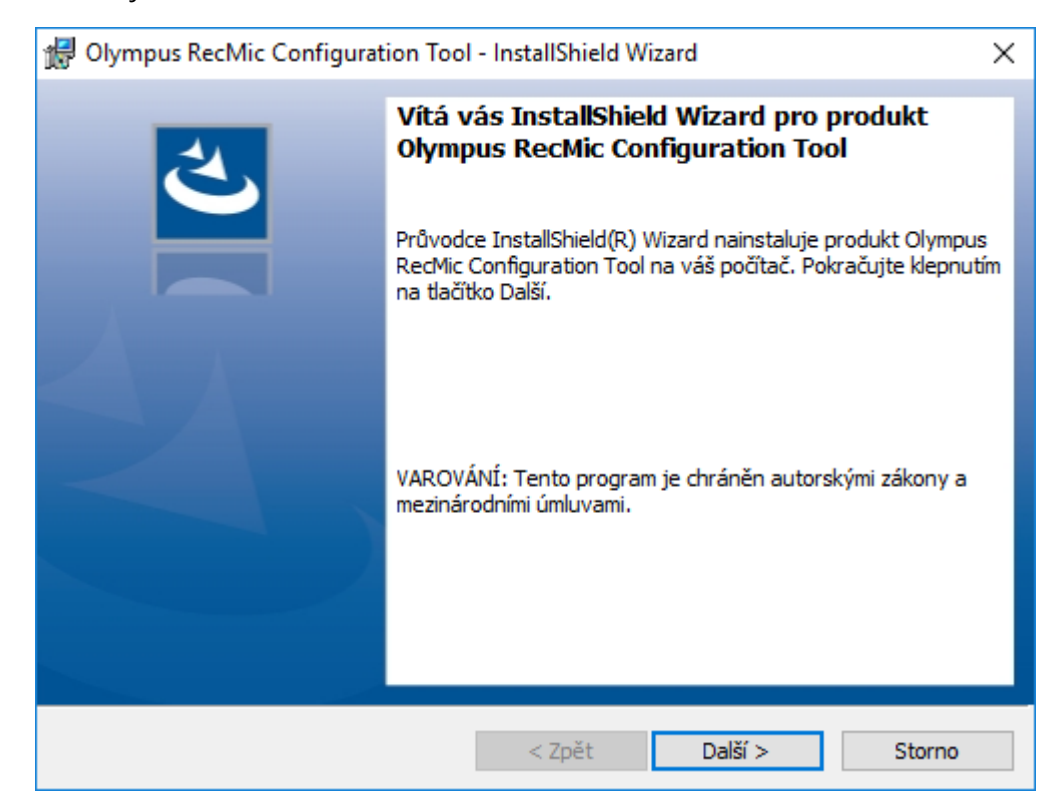

3. Po zahájení InstallShield Wizard klikněte na Další.

**4.** Pro pokračování instalace na straně **Licenční smlouva** přijměte licenční smlouvu a pak klikněte na **Další**.

| 🖟 Olympus RecMic Configuration Tool                                                                                                    | - InstallShield Wiz | ard     | ×      |
|----------------------------------------------------------------------------------------------------|---------------------|---------|--------|
| Licenční smlouva<br>Přečtěte si pozorně následující licenční sr                                                                                                    | mlouvu.             |         | と      |
| LICENČNÍ SMLOUVA NA SOFTWAROVÝ PRODUKT OLYMPUS<br>UPOZORNĚNÍ PRO UŽIVATELE: Veškerá autorská práva obsažená nebo<br>vztahující se k tomuto SOFTWAROVÉMU PRODUKTU jsou vlastnictvím<br>společnosti OLYMPUS CORPORATION. nebo jejích poskytovatelů licence.<br>Tento SOFTWAROVÝ PRODUKT je chráněn autorskými právy a<br>mezinárodními dohodami o autorských právech, jakož i dalšími zákony a<br>dohodami na ochranu duševního vlastnictví. Bez svolení společnosti<br>OLYMPUS CORPORATION. je zakázáno distribuovat nebo kopírovat Software<br>nebo Příručku, ať vcelku nebo zčásti. Je zakázáno kopírovat Software pro jiné, |                     |         |        |
| Souhlasím s podmínkami uvedenými v licenční smlouvě     Tisk     Nesouhlasím s podmínkami uvedenými v licenční smlouvě                                                                                                    |                     |         |        |
| InstallShield                                                                                                    | < Zpět              | Další > | Storno |

5. Na straně Cílová složka v případě potřeby změňte instalační složku a pak klikněte na Další.

| 🖟 Olympu                                    | is RecMic Configuration Tool - InstallShield Wi                                                                   | zard                            | ×      |
|---------------------------------------------|----------------------------------------------------------------------------------------------------|---------------------------------|--------|
| <b>Cílová slo</b><br>Klepnutí<br>tlačítko ž | <b>ožka</b><br>m na tlačítko Další proveď te instalaci do této složky<br>Změnit a určete jinou instalační složku. | r, nebo klepněte na             | と      |
| Ø                                           | Instalační adresář produktu Olympus RecMic Con<br>C: \Program Files (x86) \Olympus \RecMicConfigura               | Ifiguration Tool:<br>ationTool\ | Změnit |
| InstallShield -                             | < Zpět                                                                                                    | Další >                         | Storno |

6. Na straně Další možnosti zvolte možnosti, které chcete používat, a pak klikněte na Další.

| 🖟 Olympus RecMic Configuration Tool                     | - InstallShield V | Vizard  | ×      |
|---------------------------------------------------------|-------------------|---------|--------|
| Další možnosti<br>Zvolte možnosti, které chcete použít. |                   |         | と      |
| Automaticky spustit při přihlášení W                    | indows            |         |        |
|                                                         |                   |         |        |
|                                                         |                   |         |        |
|                                                         |                   |         |        |
| InstallShield                                           | < Zpět            | Další > | Storno |

#### Automaticky spustit při přihlášení Windows

Klikněte na toto zaškrtávací tlačítko pro automatické spuštění RecMic Configuration Tool při přihlášení Windows.

#### Vytvořit zástupce na ploše

Klikněte na toto zaškrtávací tlačítko pro vytvoření klávesové zkratky pro zahájení RecMic Configuration Tool.

7. Na straně Instalace programu je připravena klikněte na Instalovat.

| 👹 Olympus RecMic Configuration Tool                                              | - InstallShield V                   | Vizard                 | ×              |
|----------------------------------------------------------------------------------|-------------------------------------|------------------------|----------------|
| Instalace programu je připravena<br>Průvodce je připraven zahájit instalaci.     |                                     |                        | と              |
| Instalaci zahájíte klepnutím na tlačítko Ir                                      | nstalovat.                          |                        |                |
| Pokud chcete zkontrolovat nebo změnit<br>Zpět. Průvodce ukončíte klepnutím na tl | libovolné nastave<br>ačítko Storno. | ení instalace, klepnět | te na tlačítko |
|                                                                                  |                                     |                        |                |
|                                                                                  |                                     |                        |                |
|                                                                                  |                                     |                        |                |
|                                                                                  |                                     |                        |                |
|                                                                                  |                                     |                        |                |
|                                                                                  |                                     |                        |                |
| InstallShield                                                                    |                                     |                        |                |
|                                                                                  | < Zpět                              | Instalovat             | Storno         |

→ Instalace RecMic Configuration Tool začíná. To může trvat pár minut.

**8.** Jakmile je instalační proces dokončen, objeví se strana dokončení. Klikněte na **Dokončit** pro zavření InstallShield Wizard.

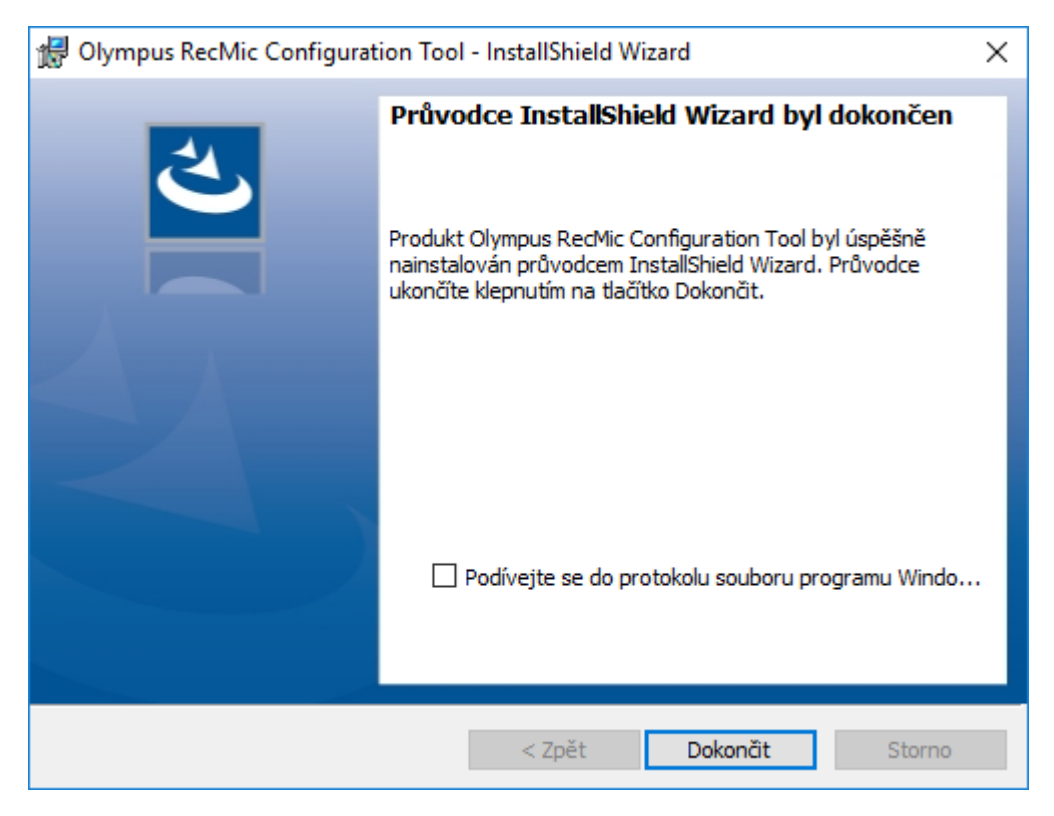

# **4** Správní funkce

Tato kapitola je určena pro správce, kteří instalují RecMic Configuration Tool do mnoha počítačů zákazníka.

# **4.1** Konfigurace uživatelských nastavení pro RecMic Configuration Tool

Toto téma popisuje, jak používat CustomConfig.xml ke konfiguraci výchozích uživatelských nastavení před instalací RecMic Configuration Tool vašim zákazníkům.

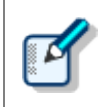

Konfigurace uživatelského nastavení v tomto způsobu není nezbytně trvalá. Konfiguruje pouze původní výchozí nastavení. Uživatel může změnit nastavení po instalaci RecMic Configuration Tool.

#### Konfigurace a otevření výchozích uživatelských nastavení

- **1.** Zkopírujte veškeré soubory a složky ze složky **RCT\_Installer** do sdílené složky v síti. Například zkopírujte soubory do **\\Server\\Share\\RCT**.
- 2. Vytvořte CustomConfig.xml pomocí RecMic Configuration Tool.

→ Více informací najdete v "Vytvoření CustomConfig.xml".

- **3.** Zkopírujte **CustomConfig.xml** do **\\Server\\Share\\RCT**. Ujistěte se, že **CustomConfig.xml** je na stejném místě jako **RecMicConfiguration.msi**.
- **4.** Na počítač zákazníka nainstalujte RecMic Configuration Tool spuštěním **setup.exe** z \\Server\\Share\\RCT.

CustomConfig.xml je přemístěn do počítače. Nastavení pro funkci ovládání aplikace se aplikují, jakmile uživatel poprvé spustí RecMic Configuration Tool. Navíc se nastavení zařízení automaticky nahrají do zařízení, jakmile je uživatel poprvé připojí k počítači.

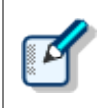

Pro instalaci RecMic Configuration Tool musí být uživatelé místními správci svých počítačů. Pokud uživatelé nemají oprávnění správce, můžete k instalaci RecMic Configuration Tool používat skripty při spuštění počítače.

### 4.1.1 Vytvoření CustomConfig.xml

#### K vytvoření CustomConfig.xml

**1.** Nainstalujte RecMic Configuration Tool do počítače správce.

→ Více informací najdete na "Instalace RecMic Configuration Tool".

- 2. V nabídce Start klikněte na Olympus RecMic Configuration Tool.
- **3.** V záložce **Konfigurace zařízení** a/nebo v záložce **Ovládání aplikace** změňte možnosti podle potřeby.

→ Více informací najdete u on-line podpory RecMic Configuration Tool.

- 4. V nabídce Aplikace klikněte na Exportovat profil.
- **5.** Zvolte konfigurace, které chcete exportovat, a klikněte na **OK**.
- 6. V dialogovém okně Exportovat profil zvolte složku, do které chcete uložit tento soubor.
- 7. Do okna Název souboru napište CustomConfig.xml a pak klikněte na Uložit.

### 4.2 Instalace příkazového řádku

Instalace příkazového řádku je užitečná, chcete-li instalovat RecMic Configuration Tool v síti do více počítačů. Tento oddíl popisuje informace o tom, jak používat možnosti příkazového řádku.

#### 4.2.1 Volby jazyků

Po zahájení instalace RecMic Configuration Tool z **setup.exe** můžete zvolit jazyk, který chcete používat během instalace. To se používá i jako standardní zobrazení jazyka RecMic Configuration Tool. Jazyk můžete upřesnit, jakmile používáte instalaci příkazového řádku.

#### Syntax

• K instalaci pomocí setup.exe použijte následující syntax:

setup.exe /L<ID jazyka>

• K instalaci pomocí msiexec použijte následující syntax:

msiexec /i RecMicConfiguration.msi TRANSFORMS=<cesta k MST>

| Jazyk    | ID jazyka | Název souboru MST |
|----------|-----------|-------------------|
| English  | 1033      | 1033.mst          |
| Français | 1036      | 1036.mst          |
| Deutsch  | 1031      | 1031.mst          |
| Español  | 1034      | 1034.mst          |
| Русский  | 1049      | 1049.mst          |
| Svenska  | 1053      | 1053.mst          |
| Čeština  | 1029      | 1029.mst          |

Tabulka níže uvádí parametry pro volby jazyků.

#### 4.2.2 MSI Vlastnosti pro RecMic Configuration Tool

Toto téma popisuje vlastnosti msiexec, které jsou k dispozici pro RecMic Configuration Tool.

#### Syntax

• K instalaci pomocí setup.exe použijte následující syntax:

setup.exe /v"<VLASTNOST>=<HODNOTA>"

• K instalaci pomocí msiexec použijte následující syntax:

msiexec /i RecMicConfiguration.msi <VLASTNOST>=<HODNOTA>

| Možnost                                               | Popis                                                       |
|-------------------------------------------------------|-------------------------------------------------------------|
| <b>DEST</b> = <instalační_složka></instalační_složka> | Uvádí celou cestu k instalační složce.                      |
|                                                       | Standardně se RecMic Configuration Tool instaluje do:       |
|                                                       | Pro 64-bit:                                                 |
|                                                       | C:\Program Files(x86)\OLYMPUS\RecMicConfigurationTool       |
|                                                       | • Pro 32-bit:                                               |
|                                                       | C:\Program Files\OLYMPUS\RecMicConfigurationTool            |
| AUTOSTART={YES   NO}                                  | Uvádí, zda zahájit RecMic Configuration Tool automaticky na |
|                                                       | přihlášení Windows.                                         |
|                                                       | Standardní je <b>YES</b> .                                  |
| DESKTOPSHORTCUT={YES   NO}                            | Uvádí, zda vytvořit zástupce na ploše.                      |
|                                                       | Standardní je <b>YES</b> .                                  |

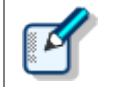

Názvy nebo cesty, které zahrnují prostory, musí být v uvozovkách.

#### 4.2.3 Vzor příkazových řádků

Toto téma popisuje vzor příkazových řádků. Kde **\\Server\\Share\\RCT** je cesta instalačního balíčku RecMic Configuration Tool.

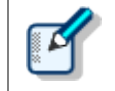

Používáte-li možnost **/qn**, neobjeví se během instalace žádné dialogové okno. To brání čekání instalace na interakce uživatele.

#### Příkazové řádky pro setup.exe

• Pro instalaci RecMic Configuration Tool s výchozími nastaveními:

"\\Server\Share\RCT\setup.exe" /s /v"/qn"

 Pro instalaci RecMic Configuration Tool s volbou jazyka (následující příkaz uvádí standardní jazyk pro němčinu): "\\Server\Share\RCT\setup.exe" /L1031 /s /v"/qn"

• Pro instalaci RecMic Configuration Tool bez možnosti AUTOSTART (standardní je YES):

"\\Server\Share\RCT\setup.exe" /s /v"AUTOSTART=NO /qn"

#### Příkazové řádky pro msiexec

• K instalaci pomocí setup.exe použijte následující syntax:

msiexec /i "\\Server\Share\RCT\RecMicConfiguration.msi" /qn

 Pro instalaci RecMic Configuration Tool s volbou jazyka (následující příkaz uvádí standardní jazyk pro němčinu):

msiexec /i "\\Server\Share\RCT\RecMicConfiguration.msi" TRANSFORMS=1031.mst /qn

• Pro instalaci RecMic Configuration Tool bez možnosti AUTOSTART (standardní je YES):

msiexec /i "\\Server\Share\RCT\RecMicConfiguration.msi" AUTOSTART=N0 /qn

## **5** Kontakty podpory

### Dotazy ohledně poruch

Při zadávání dotazu nás informujte o následujících skutečnostech a přidejte podrobný popis problému.

- Typ PC (výrobce a název modelu)
- Kapacita paměti
- Velikost pevného disku
- OS a verze
- Připojená periferní zařízení

Závady a další problémy ohlaste svému prodejci či distributorovi.

#### Další podpora

Různé informace včetně parametrů výrobku, spojení s PC, stav podpory OS a časté dotazy naleznete i na naší webové stránce. Nejnovější informace najdete na <u>https://www.olympus-global.com/network/</u>

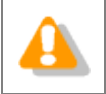

Změna veškerých uváděných informací vyhrazena.

Copyright<sup>©</sup> 2017 OLYMPUS CORPORATION